# 5 consejos para exprimir Gmail

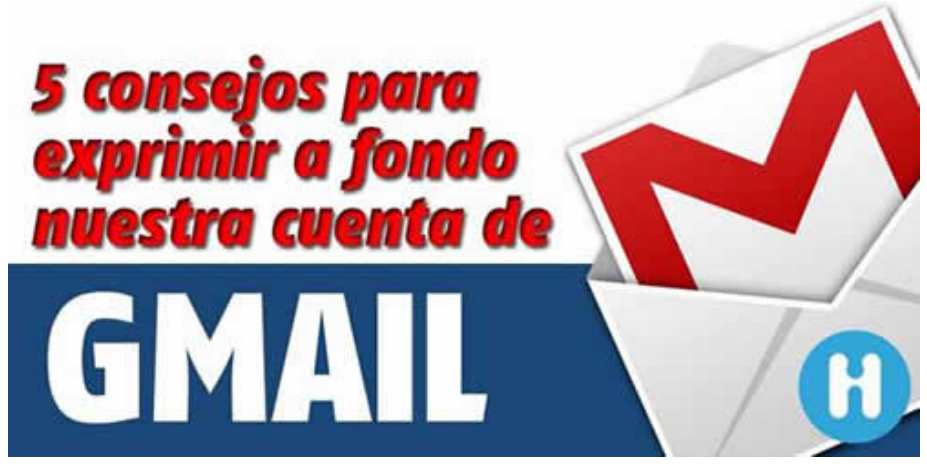

http://www.informatica-hoy.com.ar/gmail/5-consejos-Gmail.php

Gmail es el proveedor de correo electrónico más popular y utilizado en todo el mundo, de eso no cabe ninguna duda. En ello tiene muchísimo que ver **su facilidad de uso, su transparencia y simpleza, sus potentes características y funciones, pero por sobre todo, la flexibilidad,** la que le permite ser usado tanto por usuarios muy experimentados como por usuarios que no tienen mucha familiaridad con la informática.

En este artículo encontraremos **5 consejos con los cuales exprimir un poco más Gmail**, y que incluyen la incorporación rápida de citas al calendario, la posibilidad de personalizar la imagen de fondo y el uso de funciones con las que acelerar la búsqueda de correos electrónicos dentro del sistema.

## Añadir eventos al calendario directamente desde la interfaz de Gmail

Recientemente, **Google ha añadido una función a Gmail** que convierte a cualquier fecha u hora contendida <u>en un mensaje de</u> <u>correo electrónico</u> en un enlace que nos puede servir para añadir una cita o evento al calendario.

Para lograr esto, lo único que tenemos que hacer es pulsar sobre la fecha u hora y luego presionar sobre la opción "Añadir al calendario". Lo mejor de esto es que una vez realizado, la entrada nueva en nuestra agenda también incluirá un enlace al mensaje original.

| -      | u serve ander som ander ander ander ander ander ander ander ander ander ander ander ander ander ander ander and<br>I                         |                                                                                                    | 100                     |
|--------|----------------------------------------------------------------------------------------------------|----------------------------------------------------------------------------------------------------|-------------------------|
| 1      | Bill S. Brown                                                                                                    | 10:35 AM (8 minutes ago) 📫                                                                                   | *                       |
|        | to me 📼                                                                                                    |                                                                                                    |                         |
|        | Hi John,                                                                                                    |                                                                                                    |                         |
|        | Thanks for signing up to be a v<br>of our volunteer orientations. W<br>work, our other upcoming sess<br>6pm on Friday or<br>3pm next Tuesday | volunteer tutor! To get started, you need to a<br>Ve have a session tomorrow at 3pm, but if th<br>sions are: | ttend one<br>at doesn't |
| I      |                                                                                                    |                                                                                                    |                         |
|        | volunteer orientation                                                                                                    | Tue, May 7, 2013                                                                                             |                         |
|        | Tue, May 7, 2013 -                                                                                                    | Tue, May 7, 2013<br>8am<br>Jogging time                                                                      |                         |
| 1 DECK | volunteer orientation<br>Tue, May 7, 2013<br>3:00pm                                                                                          | Tue, May 7, 2013<br>8am<br>Jogging time<br>3pm<br>volunteer orientation                                      |                         |

Cabe destacar que es posible que esta característica no se haya implementado todavía en algunas regiones, **pero seguramente en poco tiempo más ya podremos hacer uso de ella.** 

### Personalización del fondo de Gmail

Si bien desde hace un tiempo podemos **personalizar el tema de Gmail**, ahora es posible incluir nuestras propias imágenes. Para ello, pulsamos sobre el icono del engranaje y seleccionamos la opción **"Temas"**.

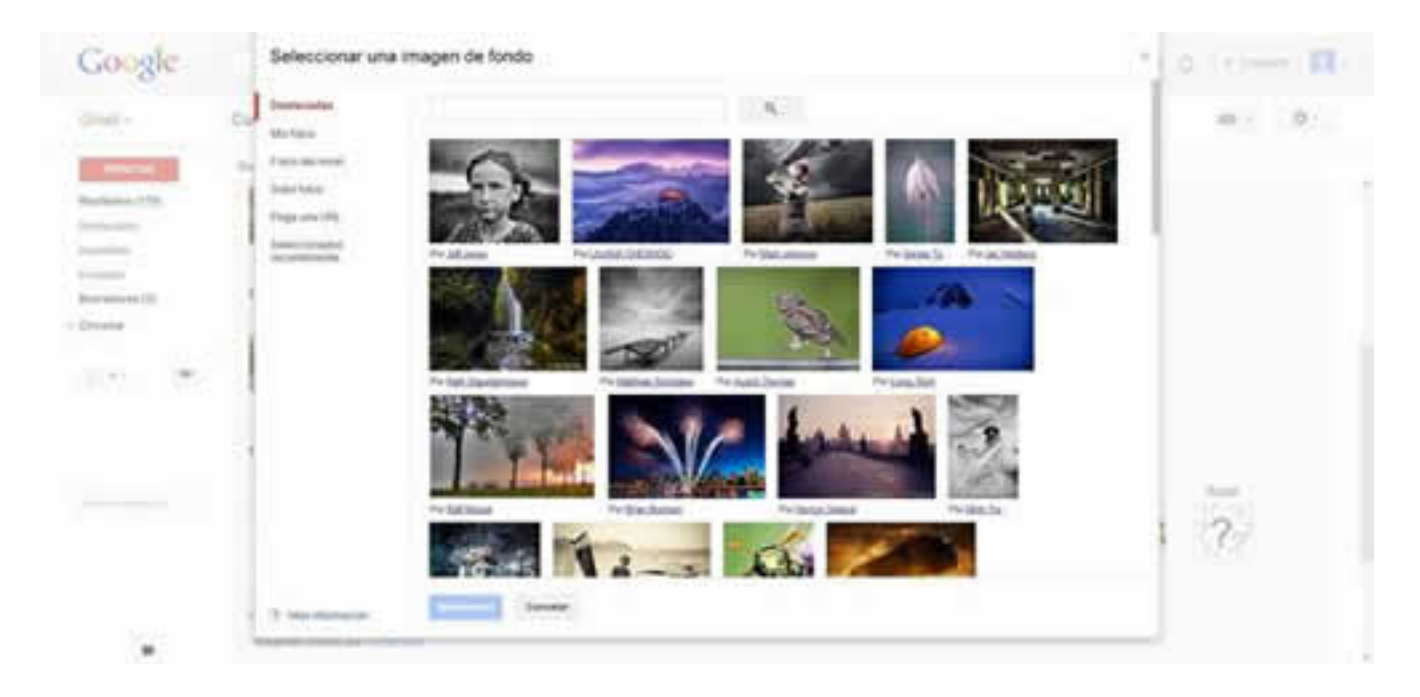

Luego de ello, nos desplazamos hasta el apartado **"Temas personalizados".** Una vez allí, seleccionamos entre **"Claro"** y **"Oscuro".** Cuando pulsamos sobre cualquiera de estas opciones, aparecerá una ventana en la cual podremos elegir la opción que mejor se ajuste a nuestras necesidades, **entre las que podremos seleccionar una imagen desde Google+,** las fotos almacenadas en nuestro celular o en nuestra PC, entre otras opciones.

#### Utilizar Google Drive para adjuntar archivos de gran tamaño

En el caso de que deseemos enviar un archivo, **pero este sea demasiado grande para las especificaciones de Gmail,** igual podremos hacerlo utilizando Drive, <u>el sistema de almacenamiento en la nube de Google</u>. Mediante este procedimiento, **podremos adjuntar archivos a un correo electrónico de hasta 10 Gb**, capacidad muy superior a la que normalmente podríamos tener acceso con Gmail.

| 10.5                                         | C | Nos - |                          |              |         |                    |     |    | es - | ΰ    | 7    |
|----------------------------------------------|---|-------|--------------------------|--------------|---------|--------------------|-----|----|------|------|------|
|                                              |   |       | No existen conversacione | Mensaja mari | e       |                    |     |    |      | - 2  | ж    |
| 9,54 GB (2%) engenden er 16 GB<br>Administre |   |       | CODIA Gauge - Zerra      | Para         |         |                    |     |    |      | Ge ( | 569. |
|                                              |   |       |                          | Astra        |         |                    |     |    |      |      |      |
|                                              |   |       |                          |              |         |                    |     |    |      |      |      |
|                                              |   |       |                          |              |         |                    |     |    |      |      |      |
|                                              |   |       |                          |              |         |                    |     |    |      |      |      |
|                                              |   |       |                          |              |         |                    |     |    |      |      |      |
|                                              |   |       |                          |              | lesstar | archiven con Drive |     |    |      |      |      |
|                                              |   |       |                          | Erear        | d   0   | 000                | • @ | 15 |      | 1    | 3    |

Para enviar un archivo adjunto a través de Google Drive, lo único que tenemos que hacer es comenzar a redactar el mensaje y luego pulsar sobre el icono de Google Drive, tras lo cual podremos adjuntar el archivo que deseamos enviar.

#### Búsquedas avanzadas en Gmail

Como sabemos, **es necesario realmente poco tiempo para que los mensajes comiencen a acumularse en nuestra casilla** de correos de tal manera que se convierta en una odisea encontrar un mensaje específico. Afortunadamente, ahora es posible usar las **características de búsqueda avanzada de Gmail** para ayudarnos en esta tarea.

| 1+ 0 mm |                                                                        | 1-2-0-2 | 3 3 | 10.1 | 0      |
|---------|------------------------------------------------------------------------|---------|-----|------|--------|
|         | Name and Provide Address in the owner of the owner of the owner of the |         |     |      | 1100   |
|         | Annual Network Contaction of the Network State Street Street Street    | -       |     |      | 644    |
| 2-0 🐽   | Next and the second second second second                               |         |     | 14   | 251110 |

Recientemente, **Google ha añadido la posibilidad de buscar mensajes mediante operadores**, los que nos permiten poder encontrar nuestros mensajes perdidos en base a una serie de expresiones muy específicas como las que se muestran abajo:

has:attachment: Búsqueda de mensajes con adjuntos filename: Búsqueda de mensajes con adjuntos con archivos con un nombre determinado

Si lo deseas, puedes obtener el listado completo pulsando sobre este enlace.

#### Añadir múltiples bandejas de entrada de Gmail

La característica **"Múltiples Buzones de entrada"** de <u>Gmail Labs</u> nos permite añadir listas adicionales de correos electrónicos para poderlas consultar en forma simultánea. Esta función puede **incluir mensajes contenidos dentro de las categorías etiquetas, mensajes destacados, borradores o cualquier otro que deseemos.** 

| Resultados de: is:starred |                                                                                                    |                   | Vertodos |
|---------------------------|----------------------------------------------------------------------------------------------------|-------------------|----------|
|                           |                                                                                                    | $\langle \rangle$ |          |
|                           | and the second second sec                                                                                                    |                   | 9 abr    |
| 11                        | Without data a contract Charact & Pereld States a contract States of the Second                                                                                                    |                   | 6 abr    |
| 1.1 1 1                   | Name and the second in spin second participation and the second second s |                   | 6 abr    |
| 12                        | Las des regress operations in mentals parts (                                                                                                    |                   | 6 abr    |
| 11 * *                    | Characterized by parameters are to be showed provide the second provide the second provide the second second                                                                                                    |                   | 6 abr    |
| 24.8                      | where the second provide the second provide the second second second second second second second second second                                                                                                    |                   | 6 abr    |
|                           | Preside interaction of the second interaction of the second second                                                                                                    |                   | 12/06/12 |
| 2 <b>* *</b>              | Effective property of an end of an end of a                                                                                                    |                   | 10/09/11 |
|                           | gatta contra terrete la los contra terrete en el la los este en el la los este en el la los este en el la los e                                                                                                    |                   | 1901/11  |
| Resultados de: is:drafts  |                                                                                                    |                   | Vertodos |
| 0 8m *                    |                                                                                                    | <.>               |          |

Para activar esta función, lo único que tenemos que hacer es pulsar sobre el icono del engranaje y seleccionar la opción "Configuración". Luego de ello nos desplazamos hasta la pestaña "Labs", buscamos la opción "Varias bandejas de entrada", y pulsamos sobre "Habilitar" para activarla.

| Configuración                                                                                                    |                                     |                                                  |                                                     | ш· ф. |  |
|----------------------------------------------------------------------------------------------------|-------------------------------------|--------------------------------------------------|-----------------------------------------------------|-------|--|
| General Eliquetas Recibidos<br>Varias bandejas de entrada                                                                                                    | Cuentas                             | Pitros Reenvió y carreo P                        | OPIMAP Chat Clips de la Web Labe Bin conesión Temas | R     |  |
| Búsquedes actuales en varias<br>bondejas de entrada:<br>M dos salase tales asías de la desta de<br>prode en reconsente de sola de Restates<br>e al mar tales la balande ya entrease<br>de la presence de tales, | Panel 0                             | Consulta de biosqueda<br>la starred              | Tituto del penel (opcional)                         |       |  |
|                                                                                                    | Panel 1                             | is dats                                          |                                                     |       |  |
|                                                                                                    | Panel 2                             |                                                  |                                                     |       |  |
|                                                                                                    | Panel 4                             |                                                  |                                                     |       |  |
| Tamaño máximo de la página:                                                                                                    | Mostrer 9                           | conversaciones por pág                           | gina para los nuevos paneles de entrada             |       |  |
| Ubicación de paneles<br>adicionales:                                                                                                    | A la dere<br>• Encima e<br>Debajo d | cha de Recibidos<br>Se Recibidos<br>Se Recibidos |                                                     |       |  |

Finalmente presionamos sobre el botón "Guardar cambios" para que las modificaciones se hagan efectivos.

Para personalizar las bandejas de entrada que aparecen, tendremos que desplazarnos hasta la configuración y pulsar sobre la pestaña de **"Varias bandejas de entrada",** donde podremos elegir un máximo de cinco paneles para añadir a la vista principal del buzón de entrada.